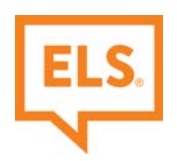

## **Quick Pay Instructions**

To make a payment to ELS, type **<u>quickpay.els.edu</u>** in your browser and follow the step by step instructions below:

- 1) Type in your Student ID number twice in the Student ID section.
- 2) Check the "I'm not a robot" checkbox and click the **ELS Quick Pay** button.

|     | LS                                                                                                    |                         | ELS Home Page                                        |
|-----|----------------------------------------------------------------------------------------------------|-------------------------|------------------------------------------------------|
|     | ELS QUICK PAY                                                                                                    |                         | mu is the 2013 Educational Services in Report Center |
|     | Sudent ID Confirm Student ID In not a robot USCHTORE USCHTORE USCH | ELSQUAR PV              | our Student ID<br>r above and<br>r it below          |
|     | State of a state and a state of a state of a state of a state of a state of a state of a state of a state of a                                                                                                    | 8018015-980-0400 martes | Titles Automatic and tage                            |
|     |                                                                                                    | agent plan              | ster.                                                |
| 0.0 | 004-2020 Transactis Inc. All Rights Reserved.   <u>Main Motor</u> <u>Terminel Ser</u>                                                                                                    | star Hele Lowart        |                                                      |

- 3) Fill in all your Personal Information see section 1 in screenshot below.
- 4) Fill in the payment amount. Select Learning Center, click on the notepad icon to open the reason for payment popup and type in the Reason for Payment (this is required). In this example the reason is Tuition and Fees see section 2 in screenshot below.

| Agent/ Student Name   | Phone                          |          | Payment Amount                                                                            |             |                  | TEN           |
|-----------------------|--------------------------------|----------|-------------------------------------------------------------------------------------------|-------------|------------------|---------------|
|                       | (optional)                     | Mobile + | 5                                                                                         |             |                  |               |
|                       | Email                          |          | Learning Centers                                                                          |             |                  |               |
|                       |                                |          | Select Option                                                                             | · 🛛 🔶       |                  |               |
| Country               | City                           | City     |                                                                                           | ment Method | Tuition and Fees |               |
| United States         | <ul> <li>(optional)</li> </ul> |          | 04-Cincinnati                                                                             |             |                  |               |
| Street Address        | State                          |          | 05-Cleveland<br>06-Dekalb                                                                 |             | 10               |               |
| (optional)            | Select State                   |          | 07-ELS Global -Asia Pacific                                                               |             |                  |               |
| Street Address Line 2 | ZIP Code                       |          | 09-Grand Rapids                                                                           |             | P                | a a <b>1</b>  |
| (optional)            | (optional)                     |          | 10-Houston<br>11-Indianapolls<br>12-La Verne<br>13-Melbourne<br>14-Mlami<br>15-Miltwaukee |             | -                | <u>Cancel</u> |

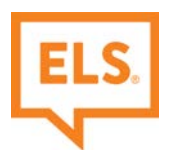

To see the **Reason for Payment** list, click on the View button (highlighted below) in the Messages section on the upper right-hand corner of the page.

| ~ | Messages ×                                                                                                    |          |                    |
|---|----------------------------------------------------------------------------------------------------|----------|--------------------|
|   | Messages                                                                                                    |          |                    |
|   | Please type the reason for payment in the comment box from the scrolling list, by clicking<br>on the pencil next to the Learning Center box. |          | 2.Tuition and Fees |
|   | 1. Application and deposits.                                                                                                    |          | 00000              |
|   | 2.Tuition and Fees                                                                                                    |          |                    |
|   | 3. Housing and airport transfers.                                                                                                    |          |                    |
|   | 4. Insurance.                                                                                                    | <u>d</u> |                    |
|   | 5. Student Activity.                                                                                                    | -        |                    |
|   | 6. Other                                                                                                    |          |                    |
|   |                                                                                                    |          |                    |
|   | Close                                                                                                    |          |                    |
|   |                                                                                                    |          |                    |

5) Next, Click Add a Payment Method.

| ome                     |                   |                          | B HESSAGES THE |
|-------------------------|-------------------|--------------------------|----------------|
| Agent/ Student Name     | Para              | Payment Amount           |                |
| anothe beam             | 409-703-109 Pales | 5                        |                |
|                         | Strati            | Learning Centers         |                |
|                         | (antitighynal.com | 34-Teaneck 🔹 📝           |                |
|                         |                   | Payment Method           | ←              |
| Gunty                   | 04                | MasterCard ****          |                |
| Living Dama             |                   | Security Code 🕢 Pay Date |                |
| Street, Address         | Bate              | *** 3/27/2020            |                |
| (254 Survive Road)      | No - Security *   |                          |                |
| Street. Address (Jime 2 | 2P Lots           |                          |                |
| papitical)              | 0040              |                          |                |

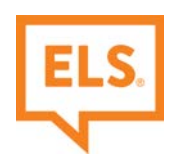

6) Choose your payment method.

|                        | Choose your preferred payment method to pay your bills. |           |   | Covers (mail |
|------------------------|---------------------------------------------------------|-----------|---|--------------|
| Agent California Harra | BANK ACCOUNT                                            |           | • |              |
|                        | CREDIT CARD                                             |           | • |              |
|                        | Chy                                                     |           |   |              |
|                        |                                                         | Proj Data |   |              |
|                        |                                                         |           |   |              |
| Statistics On I        | 24 Data                                                 |           |   |              |
|                        |                                                         |           |   |              |
|                        |                                                         |           |   |              |

If you are paying by Credit Card, enter your credit card information, click the Agree and Add Account checkbox, and then click the Add button. (Note: The site will accept Visa, MasterCard, American Express, and Discover/JCB cards.)

| 54///5                 | BANK ACCOUNT                                                                                               | •                                                                                                    | HERRARY - |  |
|------------------------|----------------------------------------------------------------------------------------------------|----------------------------------------------------------------------------------------------------|-----------|--|
| Agent Colored Spins    | Account Type                                                                                               | Account #                                                                                                    | dumme and |  |
| and the second second  | Personat Butiness                                                                                          |                                                                                                    |           |  |
|                        | Banking Type                                                                                               | Re-enter Account #                                                                                                    |           |  |
|                        | Checking Account. Servings Account.                                                                        |                                                                                                    |           |  |
|                        | Name on the Account                                                                                        | Pay to the                                                                                                    |           |  |
| Street Latera          | Routing Number                                                                                             | C 123456/07 C000123456.8* 1111                                                                                                    |           |  |
| state in large last    |                                                                                                    | Routing Number Account Number                                                                                                    |           |  |
| Street rolling (right) |                                                                                                    | Hake sure to use your bank account number, not your<br>ATH or Debit card number                                                            |           |  |
|                        | By selecting "Agree and Add Account", you authorize                                                        | the information you've provided on the above account to be used                                                                            |           |  |
|                        | for creation of a charge to the account listed above<br>you are a signer on the account above and there an | . You also affirm that the information you provided is correct, that<br>e available funds to cover the amount of any transactions that you |           |  |

If you are paying with a Bank Account, enter your account information, click the Agree and Add Account checkbox, and then click the Add button. (Note: You can only add a Bank Account if your account has a 9-digit U.S. ABA Routing Number.)

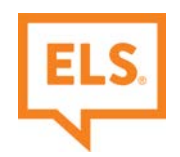

7) Your payment method is now added, click **Continue to Payment**.

| onne                 |                     |        |                  |                        | IR HELSHERS | Ver  |
|----------------------|---------------------|--------|------------------|------------------------|-------------|------|
| Agenti Student Kame  | Press               |        | Payment Amount   |                        | mananan     | mmmm |
| ievole Snith         | 409-752-5234        | 110004 | 5                | 1.0                    |             |      |
|                      | Seal.               |        | Learning Centers |                        |             |      |
|                      | prospyration .      |        | 14-Teaneck       | . 8                    |             |      |
|                      |                     |        | Payment Method   | O Add A Payment Heshod |             |      |
| Guettry              | OY                  |        | HasterCard ****  | 11. J                  |             |      |
| United States        | Reality             |        | Security Code O  | Pay Date               |             |      |
| Direct Address       | State               |        |                  | \$/27/2020             |             |      |
| 1254 Surgitive Road  | No - Trans. (10150) | *      |                  |                        |             |      |
| Broad Address Line 2 | 2P late             |        |                  |                        |             |      |
| (splitzed)           | 08940               |        |                  |                        |             |      |

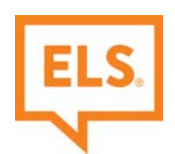

8) Review all the information on this page and check the box, by checking this box you agree to the **Terms and Conditions** stated above. Once you have verified and checked the box, select **Make Payment**.

| ELS                                                                                                    |                                                                                        |                                                                                  |                                                                      | Home                                                                                                    | (* <u>Eut</u>                                                                                                    |  |
|----------------------------------------------------------------------------------------------------|----------------------------------------------------------------------------------------|----------------------------------------------------------------------------------|----------------------------------------------------------------------|----------------------------------------------------------------------------------------------------|----------------------------------------------------------------------------------------------------|--|
| /erify Payment                                                                                                    |                                                                                        |                                                                                  |                                                                      | _                                                                                                    |                                                                                                    |  |
| DE PAYMENT SUMMARY                                                                                                    |                                                                                        | Payment Hethod                                                                   | O ADLA Payment History                                               | Terms and Conditions                                                                                                    |                                                                                                    |  |
| 1 Statement                                                                                                    |                                                                                        | HasterCard ****                                                                  |                                                                      | These terms and conditions are designed to provide you information on the services we provide and<br>outline. Important conditions that each to your using this service. But had using a third each used or the service of the service of                 |                                                                                                    |  |
|                                                                                                    |                                                                                        | Security Code 🕢                                                                  | Payment Date                                                         | provide the internet bill presentment and payment service. It                                                                                                    | is subject to the consumer banking                                                                                              |  |
|                                                                                                    |                                                                                        | -                                                                                | anarati -                                                            | regulatory protections described in Regulation E of the Electro<br>account, with us, or any third party vendor acting on our behall<br>perform functions on your account, agree to these terms and o                                                                                                    | mic Fund Transfers Act, when you open your<br>( you, and any person you authorize to<br>onditions.                              |  |
|                                                                                                    |                                                                                        |                                                                                  |                                                                      | 1. Erroneous instructions. If we receive a payment instruction                                                                                                    | authorized by you and the instruction is                                                                                        |  |
| Payments confirmed before Tur                                                                                                    | esday, March 24, 2020                                                                  | 8:00 PM ET will be post                                                          | ied on Tuesday, March 24, 2020.                                      | erroneous in any way, we shall have no obligation or lability?                                                                                                    | or the error.                                                                                                    |  |
| Payments confirmed after Tues<br>2020.                                                                                                    | day, March 24, 2020 (                                                                  | I GO PM ET will be poste                                                         | d on Wednesday, March 25,                                            | <ol> <li>instaction consistence values of average that contain types<br/>numbers of transfers or withdrawals that may be made per no<br/>would exceed such limits, so we recommend you check with your<br/>approximation of the second second sec</li></ol> | or bank accounts have simile on one<br>with. Your bank may refuse transfers which<br>sur bank to determine what limitations are |  |
|                                                                                                    |                                                                                        |                                                                                  |                                                                      | A Prim Terms and Conditions                                                                                                    |                                                                                                    |  |
| gent/Customer Name                                                                                                    |                                                                                        |                                                                                  |                                                                      | Enal O                                                                                                    |                                                                                                    |  |
|                                                                                                    |                                                                                        |                                                                                  |                                                                      | jsmith@gmail.com                                                                                                    |                                                                                                    |  |
| Jeóhlfer Smith                                                                                                    |                                                                                        |                                                                                  |                                                                      |                                                                                                    |                                                                                                    |  |
| Jenniter Smith                                                                                                    | information                                                                            |                                                                                  |                                                                      |                                                                                                    |                                                                                                    |  |
| Jennifer Smith<br>Update Customer and Address I<br>By checking this box you ag                                                                                     | information<br>ree to the terms and o                                                  | onditions stated above.                                                          |                                                                      |                                                                                                    |                                                                                                    |  |
| Annumer Smith<br>Update Customer and Address<br>By clicking this box you ag<br>By clicking the Make Payme<br>HasterCard account ending<br>Medicaedur Harm 15, 2020 | Information<br>ree to the terms and o<br>nt button 1, Jennifer S<br>In """ (Jennifer S | conditions stated above.<br>with, confirm that today,<br>rount of 1000 USD to be | Tuesday Harch 24, 2020, ( am aut<br>remitted to ELS Educational Serv | torizing a one-time debit from my cost inc. This debit will occur on or after                                                                                                    | Make Payment                                                                                                    |  |